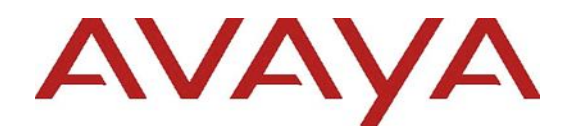

## Avaya Messaging <sup>™</sup> v11.0 Release Notes

Includes: Service Pack 3

Release 11.0.0.4020 SP 3 Issue 5 March 2025

## © 2021-2025 Avaya LLC

All Rights Reserved.

#### Notice

While reasonable efforts have been made to ensure that the information in this document is complete and accurate at the time of printing, Avaya assumes no liability for any errors. Avaya reserves the right to make changes and corrections to the information in this document without the obligation to notify any person or organization of such changes.

#### **Documentation disclaimer**

"Documentation" means information published in varying mediums which may include product information, operating instructions and performance specifications that are generally made available to users of products. Documentation does not include marketing materials. Avaya shall not be responsible for any modifications, additions, or deletions to the original published version of Documentation unless such modifications, additions, or deletions were performed by or on the express behalf of Avaya. End User agrees to indemnify and hold harmless Avaya, Avaya's agents, servants and employees against all claims, lawsuits, demands and judgments arising out of, or in connection with, subsequent modifications, additions or deletions to this documentation, to the extent made by End User.

## Link disclaimer

Avaya is not responsible for the contents or reliability of any linked websites referenced within this site or Documentation provided by Avaya. Avaya is not responsible for the accuracy of any information, statement or content provided on these sites and does not necessarily endorse the products, services, or information described or offered within them. Avaya does not guarantee that these links will work all the time and has no control over the availability of the linked pages.

## Warranty

Avaya provides a limited warranty on Avaya hardware and software. Refer to your sales agreement to establish the terms of the limited warranty. In addition, Avaya's standard warranty language, as well as information regarding support for this product while under warranty is available to Avaya customers and other parties through the Avaya Support website: https://support.avaya.com/helpcenter/getGenericDetai ls?detailld=C20091120112456651010 under the link "Warranty & Product Lifecycle" or such successor site as designated by Avaya. Please note that if You acquired the product(s) from an authorized Avaya Channel Partner outside of the United States and Canada, the warranty is provided to You by said Avaya Channel Partner and not by Avaya. "Hosted Service" means an Avaya hosted service subscription that You acquire from either Avaya or an authorized Avaya Channel Partner (as applicable) and which is described further in Hosted SAS or other service description documentation regarding the applicable hosted service. If You purchase a Hosted Service subscription, the foregoing limited warranty may not apply but You may be entitled to support services in connection with the Hosted Service as described further in your service description documents for the applicable Hosted Service. Contact Avaya or Avaya Channel Partner (as applicable) for more information.

## **Hosted Service**

THE FOLLOWING APPLIES ONLY IF YOU PURCHASE AN AVAYA HOSTED SERVICE SUBSCRIPTION FROM AVAYA OR AN AVAYA CHANNEL PARTNER (AS APPLICABLE), THE TERMS OF USE FOR HOSTED SERVICES ARE AVAILABLE ON THE AVAYA WEBSITE, HTTPS://SUPPORT.AVAYA.COM/LICENSEINFO UNDER THE LINK "Avaya Terms of Use for Hosted Services" OR SUCH SUCCESSOR SITE AS DESIGNATED BY AVAYA, AND ARE APPLICABLE TO ANYONE WHO ACCESSES OR USES THE HOSTED SERVICE, BY ACCESSING OR USING THE HOSTED SERVICE, OR AUTHORIZING OTHERS TO DO SO, YOU, ON BEHALF OF YOURSELF AND THE ENTITY FOR WHOM YOU ARE DOING SO (HEREINAFTER REFERRED то INTERCHANGEABLY AS "YOU" AND "END USER"), AGREE TO THE TERMS OF USE. IF YOU ARE ACCEPTING THE TERMS OF USE ON BEHALF A COMPANY OR OTHER LEGAL ENTITY, YOU REPRESENT THAT YOU HAVE THE AUTHORITY TO BIND SUCH ENTITY TO THESE TERMS OF USE. IF YOU DO NOT HAVE SUCH AUTHORITY, OR IF YOU DO NOT WISH TO ACCEPT THESE TERMS OF USE, YOU MUST NOT ACCESS OR USE THE HOSTED SERVICE OR AUTHORIZE ANYONE TO ACCESS OR USE THE HOSTED SERVICE.

## Licenses

THE SOFTWARE LICENSE TERMS AVAILABLE ON THE AVAYA WEBSITE. https://support.avaya.com/LICENSEINFO UNDER THE LINK "AVAYA SOFTWARE LICENSE TERMS (Avaya Products)" OR SUCH SUCCESSOR SITE AS DESIGNATED BY AVAYA, ARE APPLICABLE TO ANYONE WHO DOWNLOADS, USES AND/OR INSTALLS AVAYA SOFTWARE, PURCHASED FROM AVAYA LLC, ANY AVAYA AFFILIATE, OR AN AVAYA CHANNEL PARTNER (AS APPLICABLE) UNDER A COMMERCIAL AGREEMENT WITH AVAYA OR AN AVAYA CHANNEL PARTNER. UNLESS OTHERWISE AGREED TO BY AVAYA IN WRITING, AVAYA DOES NOT EXTEND THIS LICENSE IF THE SOFTWARE WAS OBTAINED FROM ANYONE OTHER THAN AVAYA, AN AVAYA AFFILIATE OR AN AVAYA CHANNEL PARTNER; AVAYA RESERVES THE RIGHT TO TAKE LEGAL ACTION AGAINST YOU AND ANYONE ELSE USING OR SELLING THE SOFTWARE WITHOUT A LICENSE. BY INSTALLING, DOWNLOADING OR USING THE SOFTWARE, OR AUTHORIZING OTHERS TO DO SO, YOU, ON BEHALF OF YOURSELF AND THE ENTITY FOR WHOM YOU ARE INSTALLING, DOWNLOADING OR USING THE SOFTWARE (HEREINAFTER REFERRED TO INTERCHANGEABLY AS "YOU" AND "END USER"), AGREE TO THESE TERMS AND CONDITIONS AND CREATE A BINDING CONTRACT BETWEEN YOU AND AVAYA LLC OR THE APPLICABLE AVAYA AFFILIATE ("AVAYA").

Avaya grants You a license within the scope of the license types described below, with the exception of Heritage Nortel Software, for which the scope of the license is detailed below. Where the order documentation does not expressly identify a license type, the applicable license will be a Designated System License. The applicable number of licenses and units of capacity for which the license is granted will be one (1), unless a different number of licenses or units of capacity is specified in the documentation or other materials available to You. "Software" means computer programs in object code, provided by Avaya or an Avaya Channel Partner, whether as stand-alone products, pre-installed on hardware products, and any upgrades, updates, patches, bug fixes. or modified versions thereto. "Designated Processor" means a single stand-alone computing device. "Server" means a Designated Processor that hosts a software application to be accessed by multiple users. "Instance" means a single copy of the Software executing at a particular time: (i) on one physical machine; or (ii) on one deployed software virtual machine ("VM") or similar deployment.

## License types

**Designated System(s) License (DS)**. End User may install and use each copy or an Instance of the Software only on a number of Designated Processors up to the number indicated in the order. Avaya may require the Designated Processor(s) to be identified in the order by type, serial number, feature key, Instance, location or other specific designation, or to be provided by End User to Avaya through electronic means established by Avaya specifically for this purpose.

**Concurrent User License (CU).** End User may install and use the Software on multiple Designated Processors or one or more Servers, so long as only the licensed number of Units are accessing and using the Software at any given time. A "**Unit**" means the unit on which Avaya, at its sole discretion, bases the pricing of its licenses and can be, without limitation, an agent, port or user, an e-mail or voice mail account in the name of a person or corporate function (e.g., webmaster or helpdesk), or a directory entry in the administrative database utilized by the Software that permits one user to interface with the Software. Units may be linked to a specific, identified Server or an Instance of the Software.

Named User License (NU). You may: (i) install and use each copy or Instance of the Software on a single Designated Processor or Server per authorized Named User (defined below); or (ii) install and use each copy or Instance of the Software on a Server so long as only authorized Named Users access and use the Software. "Named User," means a user or device that has been expressly authorized by Avaya to access and use the Software. At Avaya's sole discretion, a "Named User" may be, without limitation, designated by name, corporate function (e.g., webmaster or helpdesk), an e-mail or voice mail account in the name of a person or corporate function, or a directory entry in the administrative database utilized by the Software that permits one user to interface with the Software.

Shrink-wrap License (SR). You may install and use the Software in accordance with the terms and conditions of the applicable license agreements, such as "shrink-wrap" or "clickthrough" license accompanying or applicable to the Software ("Shrinkwrap License").

## Heritage Nortel Software

"Heritage Nortel Software" means the software that was acquired by Avaya as part of its purchase of the Nortel Enterprise Solutions Business in December 2009. The Heritage Nortel Software is the software contained within the list of Heritage Nortel Products located at https://support.avaya.com/LicenseInfo/ under the link "Heritage Nortel Products," or such successor site as designated by Avaya. For Heritage Nortel Software, Avaya grants Customer a license to use Heritage Nortel Software provided hereunder solely to the extent of the authorized activation or authorized usage level, solely for the purpose specified in the Documentation, and solely as embedded in, for execution on, or for communication with Avaya equipment. Charges for Heritage Nortel Software may be based on extent of activation or use authorized as specified in an order or invoice.

## Copyright

Except where expressly stated otherwise, no use should be made of materials on this site, the Documentation, Software, Hosted Service, or hardware provided by Avaya. All content on this site, the documentation, Hosted Service, and the product provided by Avaya including the selection. arrangement and design of the content is owned either by Avaya or its licensors and is protected by copyright and other intellectual property laws including the sui generis rights relating to the protection of databases. You may not modify, copy, reproduce, republish, upload, post, transmit or distribute in any way any content, in whole or in part, including any code and software unless expressly authorized by Avaya. Unauthorized reproduction, transmission. dissemination, storage, and or use without the express written consent of Avaya can be a criminal, as well as a civil offense under the applicable law.

## Virtualization

The following applies if the product is deployed on a virtual machine. Each product has its own ordering code and license types. Note that each Instance of a product must be separately licensed and ordered. For example, if the end user customer or Avaya Channel Partner would like to install two Instances of the same type of products, then two products of that type must be ordered.

## **Third Party Components**

"Third Party Components" mean certain software programs or portions thereof included in the Software or Hosted Service may contain software (including open source software) distributed under third party agreements ("Third Party Components"), which contain terms regarding the rights to use certain portions of the Software ("Third Party Terms"). As required, information regarding distributed Linux OS source code (for those products that have distributed Linux OS source code) and identifying the copyright holders of the Third Party Components and the Third Party Terms that apply is available in the products. Documentation or on website Avava's at: https://support.avaya.com/Copyright such or successor site as designated by Avaya. The open source software license terms provided as Third Party Terms are consistent with the license rights granted in these Software License Terms, and may contain additional rights benefiting You, such as modification and distribution of the open source software. The Third Party Terms shall take precedence over these Software License Terms, solely with respect to the applicable Third Party Components, to the extent that these Software License Terms impose greater restrictions on You than the applicable Third Party Terms.

The following applies only if the H.264 (AVC) codec is distributed with the product. THIS PRODUCT IS LICENSED UNDER THE AVC PATENT PORTFOLIO LICENSE FOR THE PERSONAL USE OF A CONSUMER OR OTHER USES IN WHICH IT DOES NOT RECEIVE REMUNERATION TO (i) ENCODE VIDEO IN COMPLIANCE WITH THE AVC STANDARD ("AVC VIDEO") AND/OR (ii) DECODE AVC VIDEO THAT WAS ENCODED BY A CONSUMER ENGAGED IN A PERSONAL ACTIVITY AND/OR WAS OBTAINED FROM A VIDEO PROVIDER LICENSED TO PROVIDE AVC VIDEO. NO LICENSE IS GRANTED OR SHALL BE IMPLIED FOR ANY OTHER USE. ADDITIONAL INFORMATION MAY BE OBTAINED FROM MPEG LA, L.L.C. SEE <u>HTTP://WWW.MPEGLA.COM</u>

## Service Provider

THE FOLLOWING APPLIES TO AVAYA CHANNEL PARTNER'S HOSTING OF AVAYA PRODUCTS OR SERVICES. THE PRODUCT OR HOSTED SERVICE MAY USE THIRD PARTY COMPONENTS SUBJECT TO THIRD PARTY TERMS AND REQUIRE A SERVICE PROVIDER TO BE INDEPENDENTLY LICENSED DIRECTLY FROM THE THIRD PARTY SUPPLIER. AN AVAYA CHANNEL PARTNER'S HOSTING OF AVAYA PRODUCTS MUST BE AUTHORIZED IN WRITING BY AVAYA AND IF THOSE HOSTED PRODUCTS USE OR EMBED CERTAIN THIRD PARTY SOFTWARE, INCLUDING BUT NOT LIMITED TO MICROSOFT SOFTWARE OR CODECS, THE AVAYA CHANNEL PARTNER IS REQUIRED TO INDEPENDENTLY OBTAIN ANY APPLICABLE LICENSE AGREEMENTS, AT THE CHANNEL PARTNER'S EXPENSE, AVAYA DIRECTLY FROM THE APPLICABLE THIRD PARTY SUPPLIER.

WITH RESPECT TO CODECS, IF THE AVAYA CHANNEL PARTNER IS HOSTING ANY PRODUCTS THAT USE OR EMBED THE G.729 CODEC, H.264 CODEC, OR H.265 CODEC, THE AVAYA CHANNEL PARTNER ACKNOWLEDGES AND AGREES THE AVAYA CHANNEL PARTNER IS RESPONSIBLE FOR ANY AND ALL RELATED FEES AND/OR ROYALTIES. THE G.729 CODEC IS LICENSED BY SIPRO LAB TELECOM INC. SEE WWW.SIPRO.COM/CONTACT.HTML. THE H.264 (AVC) CODEC IS LICENSED UNDER THE AVC PATENT PORTFOLIO LICENSE FOR THE PERSONAL USE OF A CONSUMER OR OTHER USES IN WHICH IT DOES NOT RECEIVE REMUNERATION TO: (I) ENCODE VIDEO IN COMPLIANCE WITH THE AVC STANDARD ("AVC VIDEO") AND/OR (II) DECODE AVC VIDEO THAT WAS ENCODED BY A CONSUMER ENGAGED IN A PERSONAL ACTIVITY AND/OR WAS OBTAINED FROM A VIDEO PROVIDER LICENSED TO PROVIDE AVC VIDEO. NO LICENSE IS GRANTED OR SHALL BE IMPLIED FOR ANY OTHER USE. ADDITIONAL INFORMATION FOR H.264 (AVC) AND H.265 (HEVC) CODECS MAY BE OBTAINED FROM MPEG LA, L.L.C. SEE HTTP://WWW.MPEGLA.COM.

## Compliance with Laws

You acknowledge and agree that it is Your responsibility for complying with any applicable laws

and regulations, including, but not limited to laws and regulations related to call recording, data privacy, intellectual property, trade secret, fraud, and music performance rights, in the country or territory where the Avaya product is used.

## **Preventing Toll Fraud**

"Toll Fraud" is the unauthorized use of your telecommunications system by an unauthorized party (for example, a person who is not a corporate employee, agent, subcontractor, or is not working on your company's behalf). Be aware that there can be a risk of Toll Fraud associated with your system and that, if Toll Fraud occurs, it can result in substantial additional charges for your telecommunications services.

## **Avaya Toll Fraud intervention**

If You suspect that You are being victimized by Toll Fraud and You need technical assistance or support, call Technical Service Center Toll Fraud Intervention Hotline at +1-800-643-2353 for the United States and Canada. For additional support telephone numbers, see the Avaya Support website: <u>https://support.avaya.com</u>, or such successor site as designated by Avaya.

## **Security Vulnerabilities**

Information about Avaya's security support policies can be found in the Security Policies and Support section of 15<u>https://support.avaya.com/security</u>

Suspected Avaya product security vulnerabilities are handled per the Avaya Product Security Support Flow (https://support.avaya.com/css/P8/documents/100161515).

## Trademarks

The trademarks, logos and service marks ("Marks") displayed in this site, the Documentation, Hosted Service(s), and product(s) provided by Avaya are the registered or unregistered Marks of Avaya, its affiliates, its licensors, its suppliers, or other third parties. Users are not permitted to use such Marks without prior written consent from Avaya or such third party which may own the Mark. Nothing contained in this site, the Documentation, Hosted Service(s) and product(s) should be construed as granting, by implication, estoppel, or otherwise, any license or right in and to the Marks without the express written permission of Avaya or the applicable third party.

Avaya is a registered trademark of Avaya LLC

All non-Avaya trademarks are the property of their respective owners.

Linux® is the registered trademark of Linus Torvalds in the U.S. and other countries.

## **Downloading Documentation**

For the most current versions of Documentation, see the Avaya Support website: <u>https://support.avaya.com</u>, or such successor site as designated by Avaya.

## **Contact Avaya Support**

See the Avaya Support website:

https://support.avaya.com for product or Hosted Service notices and articles, or to report a problem with your Avaya product or Hosted Service. For a list of support telephone numbers and contact addresses, go to the Avaya Support website:

<u>https://support.avaya.com/</u> (or such successor site as designated by Avaya), scroll to the bottom of the page, and select Contact Avaya Support.

## Contents

| Avaya Messaging ™ v11.0 Release Notes                                                                 | 1 |
|----------------------------------------------------------------------------------------------------|---|
| Release Notes Change history                                                                          | 7 |
| Introduction                                                                                          | 7 |
| Overview                                                                                              | 7 |
| Requirements for deployment of Avaya Messaging on ASP R6.0.x                                          | 7 |
| Section 1: Updates, Fixes and Features for Avaya Messaging v11.0.0.4020 Service Pack 3.               | 9 |
| Section 2: Deploying Avaya Messaging v11.0.0.4020 Service Pack 3 on ASP 130 R6.0.x                    | 3 |
| Avaya Solutions Platform 130 R6.0.x1                                                                  | 3 |
| Important Notes:1                                                                                     | 3 |
| Procedures for deploying Windows Server as a virtual machine on ASP R6.0.x1                           | 4 |
| Procedures for deploying Avaya Messaging R11 SP3 on the Windows Server Virtual Machine on ASP R6.0.x3 | 1 |
| Known issues & workarounds for deploying Avaya Messaging R11 SP3 on ASP 130 R6.0.x                    | 1 |

| Issue | Date        | Description                                                                                       |
|-------|-------------|---------------------------------------------------------------------------------------------------|
| 5     | 31-Mar-2025 | Introduction of Avaya Messaging v11.0.0.4030 SP 3 on Avaya Solutions<br>Platform (ASP) 130 R6.0.x |
| 4     | 1-Oct-2024  | Avaya Messaging v11.0.0.4020 Service Pack 3                                                       |
| 3     | 9-Feb-2022  | Avaya Messaging v11.0.0.3204 Service Pack 2                                                       |
| 2     | 7-Oct-2021  | Avaya Messaging v11.0.0.1901 Service Pack 1                                                       |
| 1.3   | 30-Aug-2021 | Added Secondary Consolidated to processes                                                         |
| 1.2   | 24-Aug-2021 | Service Update 1                                                                                  |
| 1.1   | 15-Jun-2021 | Avaya Messaging v11.0.0.1609                                                                      |
| 1.0   | 27-Apr-2021 | Avava Messaging v11.0.0.1414 Initial Release                                                      |

## **Release Notes Change history**

## Introduction

## **Overview**

This document provides release notes, important notices, and describes known issues for the Avaya Messaging v11.0.0.4020 Service Pack 3 solution. Reference <u>Section 1</u>.

It also includes detailed information for Avaya Messaging v11.0.0.4020 Service Pack 3 deployments on Avaya Solutions Platform (ASP) 130 R6.0.x. Reference <u>Section 2</u>.

## Requirements for deployment of Avaya Messaging on ASP R6.0.x

The only version of Avaya Messaging supported on ASP is Avaya Messaging v11.0.0.4020 Service Pack 3 and only on ASP 130 R6.0.x. Avaya Messaging is not officially supported on earlier versions of ASP. Therefore, it is important for any customers with Messaging on ASP R5.x to move to ASP R6.0.x as soon as possible.

There are required rules in place for deployment of Avaya Messaging on ASP 130 R6.0.x. Please review these carefully:

- The application sizing rules in the Avaya OneSource Configurator (A1SC) for Avaya Messaging on ASP 130 R6.0.x are currently in process with a target date of mid-summer. In the interim, all orders will process through as a manual review by Product Management to ensure the required rules are met. The approximate 100GB required for the Windows Server OS will be included in sizing rules.
- Once rules are available in A1SC, A1SC is <u>required</u> to be utilized for ordering for new installs, migrations, additions of applications. If A1SC results in multiple servers, applications must be deployed based on the configurator output.
- It is possible that in a migration scenario, additional hardware may be needed to support application performance. Note that only Avaya ASP certified applications can be deployed on ASP servers. No third-party applications can be deployed.
- Avaya Messaging v11.0.0.4020 Service Pack 3 on ASP 130 R6.0.x is ONLY supported on RAID
   6. That means that ASP 130 Dell R640 profile P2 and ASP 130 Dell R660xs profile A1 are not supported for Messaging.
- Both Primary and Secondary Voice Servers must be at the same full resource size requirements.
- Since Messaging does not have different footprints based on agent/seat/session counts, assessment of the call-rate is crucial when ordering. As can be seen in the tables below, it will be imperative to assess the required call rate for deployment. If it is expected for the call-rate to grow over time, best practice would be to size for the long term expected call-rate to minimize disruption in the future when additional hardware might be required.

## Call-rate 900 calls/hour:

| IXM Type<br>(v11.0 SP3) | Virtual Application                                    | ASP Server<br>Profile Minimum<br>(R660xs) | ASP Server<br>Profile Minimum<br>(R640) |
|-------------------------|--------------------------------------------------------|-------------------------------------------|-----------------------------------------|
| Single                  | IXM Single (Profile SA2)                               | A2                                        | P3                                      |
|                         |                                                        |                                           |                                         |
| НА                      | IXM Primary Voice server<br>(Profile HA1)              | A2                                        | Р3                                      |
|                         | IXM Secondary Voice server<br>(Profile HA1)            | A2                                        | Р3                                      |
|                         | IXM Primary Consolidated server ( <i>Profile HA1</i> ) | A2                                        | Р3                                      |
|                         | IXM Secondary Consolidated server (Profile HA1)        | A2                                        | Р3                                      |

## Call-rate 1500 calls/hour:

| IXM Type (v11.0<br>SP3) | Virtual Application                                      | ASP Server Profile<br>Minimum (R660xs) | ASP Server Profile<br>Minimum (R640) |
|-------------------------|----------------------------------------------------------|----------------------------------------|--------------------------------------|
| Single                  | IXM Single (Profile SA2)                                 | A2                                     | P3                                   |
|                         |                                                          |                                        |                                      |
| НА                      | IXM Primary Voice server ( <i>Profile</i> HA1)           | A3                                     | Р5                                   |
|                         | IXM Secondary Voice server<br>(Profile HA1)              | А3                                     | Р5                                   |
|                         | IXM Primary Consolidated server (Profile HA1)            | A2                                     | Р3                                   |
|                         | IXM Secondary Consolidated server ( <i>Profile HA1</i> ) | A2                                     | Р3                                   |

## Call rate 3000 calls/hour:

| IXM Type<br>(v11.0 SP3) | Virtual Application                                                                                                   | ASP Server Profile<br>Minimum<br>(R660xs) | ASP Server Profile<br>Minimum (R640) |
|-------------------------|----------------------------------------------------------------------------------------------------|-------------------------------------------|--------------------------------------|
| Single                  | IXM Single (Profile SA2)                                                                                              | A2                                        | P3                                   |
|                         |                                                                                                    |                                           |                                      |
| НА                      | IXM Primary Voice server ( <i>Profile</i><br>HA1)<br>(Only VM on server due to high<br>resource/usage requirements)   | A31                                       | P51                                  |
|                         | IXM Secondary Voice server ( <i>Profile</i><br>HA1)<br>(Only VM on server due to high<br>resource/usage requirements) | A31                                       | P51                                  |
|                         | IXM Primary Consolidated server (Profile HA1)                                                                         | A2                                        | Р3                                   |
|                         | IXM Secondary Consolidated server (Profile HA1)                                                                       | A2                                        | Р3                                   |

# Section 1: Updates, Fixes and Features for Avaya Messaging v11.0.0.4020 Service Pack 3.

## The following are summaries of all of the fixes and changes included in 11.0.0.4020, Service Pack 3.

Service Packs are cumulative and when a new Service Pack is released, the previous Service Pack is removed from support.avaya.com.

| NUMBER | SUMMARY                                                                                                    |
|--------|----------------------------------------------------------------------------------------------------|
| 12144  | 11.0sp1 Time stamp in body of SMTP message with HTML content does not reflect mailbox's time zone                                                   |
| 12195  | 11.0SP1 – Tolee crash when ASR is used                                                                                                    |
| 12214  | 11.0SP1 - admin issue when assigning to specific company                                                                                            |
| 12222  | DTMF# not always recognized when recording greeting; respons with 'sorry I did not get that'                                                        |
| 12257  | ACFD: 11sp1 – Getting 486 busy on all the calls; getting resolved by restarting Voice server – The number of failed ports has reached defined limt. |
| 12286  | IXM 10.8 & 11 do not follow the operator schedule in the Language tab                                                                               |
| 12358  | ACFD: 11 Sp2 report server not syncing to consolidated if you add 2 <sup>nd</sup> company                                                           |
| 12482  | IXM – 11.0 – Problem with some German translations                                                                                                  |
| 12484  | 11.0SP2 – web access playback of forwarded message with comments does not play                                                                      |
| 12492  | Web client – display issue for location greeting                                                                                                    |
| 12499  | ACFD: R11 – Files in \UC\Recources\Vserver have "invalid digital signature"                                                                         |
| 12506  | IXM 11 SP2 – Bug with templates being applied                                                                                                    |
| 12517  | UC Admin inconsistent in applying number in name rules                                                                                              |
| 12518  | Web Admin requires additional field entry compared to UC Admin for Message Options>Print to Server Default Printer                                  |
| 12525  | 10.6 – web client click on messages, pop up windows is blank when browser is minimized                                                              |
| 12531  | Web report for Voice Menu Summary does not populate available Voice Menus for selection                                                             |
| 12542  | ACFD: R11sp2 UCWEBAPI – Allowing to assign mailbox to a department that does not exist                                                              |
| 12548  | IXM 11.0 – MS Graph service is leaking memory and stops synchronizing emails with the user's inbox                                                  |
| 12552  | ACFD: R11sp2 UCWEBAPI – Able to create mailbox 444 twice                                                                                            |
| 12567  | 11.0SP2 – creating company in web admin with single quotes as name, saves as double quotes.                                                         |
| 12635  | IXM 11.0 SP1 stops recognizing DTMF                                                                                                    |
| 12746  | ACFD: R11sp2 – Imap User name only taking 50 character Max                                                                                          |
| 16338  | 11.0 SP2 – dbwatcher crashing on dedicated cse server                                                                                               |
| 16340  | ACFD: R11sp2 – Mobilink listener unable to start                                                                                                    |
| 16369  | 11.0SP2 – DNIS multiple companies issue                                                                                                    |
| 16401  | ACFD: R11sp2JITIC – Self service Password Reset url incomplete/broken                                                                               |
| 16402  | ACFD: R11sp2 – SingleServerToHAMigration_Utility stuck on exit code of dbisql(starting dbeng17):9                                                   |

| 16421 | UC Port on the Voicemail web client has no Avaya branding - AEC                                                                                                    |
|-------|----------------------------------------------------------------------------------------------------|
| 16428 | ACFD: R11sp2 HA – Voice messages (type 4) are not purged per feature group storage setting with O365 sync enabled                                                                                                    |
| 16435 | 11.0 SP2 – Email notification for fax call does not add country code in the caller ID in from header                                                                                                    |
| 16446 | REPORT TOOL: General Information Report->chose the select radio button for company, chose a company->chose the select radio button for Organizational Unit and select and Organizational Unit will return a "404 File or directory not found" |
| 16471 | ACFD: 11 sp2 – ASR on TUI sending a message dials out the destination mailbox                                                                                                    |
| 16475 | ACFD: 11sp2 – Russian Language pack changes WebReport pages to Russian                                                                                                    |
| 16515 | ACFD: 11sp2 – Deactivate MWI if is enabled and still sending MWI                                                                                                    |
| 16546 | R11 webreports in Japanese show weird characters                                                                                                    |
| 16548 | 11.0SP2 system logging Port was not released properly in UC event log and port becomes hung                                                                                                    |
| 16737 | 11.0SP2 – Users are NOT receiving the Urgent in the header of the voicemail transcription in their email                                                                                                    |
| 16758 | 11.0sp2 – Weblinks are not working on Dedicated Web Server                                                                                                    |
| 16779 | R11sp2: AM incorrect path when looking for greeting – [IsRemoteFileExists], On Consolidated server                                                                                                    |
| 16780 | IXM 11 – FIPS-JITC – SIP service is not running when set the parameter FIPS=1 in ETSIPService.ini file                                                                                                    |
| 16781 | IXM 11 – FIPS-JITC – Unable to add .docx, .jpg and .png file formats as attachments when composing a FAZ via WebClient                                                                                                    |
| 16791 | 11.0SP2 – visual voicemail not working                                                                                                    |
| 16793 | 11.0SP2 – Graph API for CSE need setting to change hardcoded default to graph URL                                                                                                    |
| 16798 | 11.0SP2 – free format dialing max length setting is not working                                                                                                    |
| 16799 | IXM 11 – FIPS- The new greeting is not replayed automatically after being recorded by new user                                                                                                    |
| 16801 | IXM – FIPS Build – 11.00.4001 – Web report: General Information template doesn't show list of the Companies                                                                                                    |
| 16847 | R11sp2 – Webreport when you click on individual for "Logged in on phone" shows nothing                                                                                                    |
| 16852 | 11.0SP2 – port locking up                                                                                                    |
| 16854 | R11Sp2 – Vulnerability – Vmware Tools VMSA-2023-0019/CVE-2023-20900                                                                                                    |
| 16857 | 11.0SP2 – web access – web tutorial issue                                                                                                    |
| 16859 | R11sp2 – Web report not sending to multiple emails                                                                                                    |
| 16893 | IXM 11SP3 – Cannot download attachments in message on web client and get 500 error due to incorrect physical path in the virtual directory                                                                                                    |
| 16901 | 11.0SP2 – Rest Api questions                                                                                                    |
| 16909 | IXM 11SP3 – with IXM HA server, the Password Reset webpage doesn't show the text information                                                                                                    |
| 16922 | R11sp2 – Web access keeps playing voice messages even if you close it                                                                                                    |
| 16941 | 11.0SP2 – web report – voice menu summary report date range filter does not work                                                                                                    |
| 16942 | 11.0SP2 – voice menu summary download csv issue                                                                                                    |

## Details

The following are details of all fixes and changes included in 11.0.0.4020, Service Pack 3.

| NUMBER | DETAILS                                                                                                    |
|--------|----------------------------------------------------------------------------------------------------|
| 12144  | Timestamp in the htlm portion of the email notification is not following the timezone set for the mailbox, it's following the server time                                                                                                    |
| 12195  | Tolee crash when ASR is used.                                                                                                    |
| 12214  | Administrator user that is part of company 1 can create administrative users and assign them to company 2                                                                                                    |
| 12222  | Intermittently when recording greetings, the server does not detect the # to terminate recoding & prompts with 'I am sorry, I did not get that'                                                                                                    |
| 12257  | Single Server, started to have an issue getting 486 busy on all calls every day                                                                                                    |
| 12286  | Configured operator in schedule is not recognized at the company level                                                                                                    |
| 12358  | From = Von , To = An: , Page = Seite , From = 001 von 001 and In Germany we do not use am and pm, we have a 24h time counting, so 2:00 pm is 14:00.                                                                                                    |
| 12482  | Customer would like to have the following translations corrected so they show properly when sending and receiving faxes                                                                                                    |
| 12484  | web access playback of forwarded message with comments does not play                                                                                                    |
| 12492  | in web client for location greeting that the display name is wrong. Current when playing default greeting it shows play internal greeting but actually it is playing external greeting. The wording needs to be change to reflect that                                     |
| 12499  | Voice server resource files were not digitally signed correctly                                                                                                    |
| 12506  | Mailbox template values assigned even if we click cancel while applying templates                                                                                                    |
| 12517  | Mailboxes COULD be created with numbers in the Last Name Field, but were denied in the first name field                                                                                                    |
| 12518  | When creating Message Options > Pint to Server Default Printer options, the Destination can be created with no entry in this field                                                                                                    |
| 12525  | if the browser window is not in full screen when click on messages, pop up windows is blank                                                                                                    |
| 12531  | UCWebapi allowing to assign mailbox to a department that does not exist                                                                                                    |
| 12542  | UCWebapi allowing to assign mailbox to a department that does not exist.                                                                                                    |
| 12548  | MS Graph service is leaking memory and stops synchronizing emails                                                                                                    |
| 12552  | able to create mailbox 444 twice using webapi                                                                                                    |
| 12567  | web admin seems to have a bug where if you create a company and have single quotes in the name                                                                                                    |
| 12635  | it should be removed from release note , lt was a network issue.                                                                                                    |
| 12746  | If the new imap username is longer than 50 characters, the imap username will not be updated                                                                                                    |
| 16338  | dbwatcher is crashing frequently on a dedicated cse server                                                                                                    |
| 16340  | Unable to start Mobilink listener                                                                                                    |
| 16369  | when using DNI for multiple companies, there's issue if DNIS length is set to 10 and does not work.                                                                                                    |
| 16401  | When a user doing password reset the email that they are receiving has incomplete url                                                                                                    |
| 16402  | Cannot connect to database when running SingleServerToHAMigration_Utility                                                                                                    |
| 16421  | The UC sign in is not Avaya or customer branded. This is leading the user to suspect a phishing attach and raise a ticket to customer IT.                                                                                                    |
| 16428  | Voice messages are not purged per feature group storage setting with O365 sync enabled                                                                                                    |
| 16435  | E-mail notification for fax call does not add country code                                                                                                    |
| 16446  | General Information Report, when filtering by Operational Unit return 404 error                                                                                                    |
| 16471  | When the user logs in to his mailbox and selects the option to send a message, AM will ask for the destination and if the user presses #, he will hear a prompt that says "to dial by name" then the AM transfers the call to the recipient instead of recording a message |
| 16475  | Russian Language pack changes WebReport pages to Russian. and no way to revert afterward                                                                                                    |

| NUMBER | DETAILS                                                                                                    |
|--------|----------------------------------------------------------------------------------------------------|
| 16515  | MWI should not be sent when the recipients of a message are greater than the value of "the number of internal recipients more than " and "Diactivated MWI" is enabled |
| 16546  | webreports in Japanese shows weird characters                                                                                                    |
| 16548  | Ports are not releasing properly                                                                                                    |
| 16737  | Urgent Flag is not being showed at messages with Email Synchronization over O365                                                                                      |
| 16758  | Weblinks give the below error on dedicated Web Server. 500 Internal Server error - "LoadLibrary Failed"                                                               |
| 16779  | When user A from company 1 logs in and listens to a message from user B from company 2, the system cannot find the message.                                           |
| 16780  | JITC - SIP service is not running when set the parameter FIPS=1 in ETSIPService.ini file                                                                              |
| 16781  | Unable to add .docx, .jpg, and .png file formats as attachments when composing a FAX via WebClient.                                                                   |
| 16791  | customer is using the visual voicemail button and when they click on it, it does not work                                                                             |
| 16793  | Graph API for CSE need setting to change hardcoded default graph URL, investigation was stopped by customer                                                           |
| 16798  | When the maximum length is set, it should not allow the user to free format more than the maximum length set.                                                         |
| 16799  | The new greeting is not replayed automatically after being recorded by new user                                                                                       |
| 16801  | General Information template doesn't show list of the Companies                                                                                                    |
| 16847  | Webreport when you click on individual for "Logged in on phone" nothing shows                                                                                         |
| 16852  | dbwatcher causes ports to be locked.                                                                                                    |
| 16854  | it should be removed from release note,VMWare tools are not part of Avaya Messaging                                                                                   |
| 16857  | End the end of web access tutorial, it shows some reference links to URLs don't exist<br>a. youtube channel down ,<br>b. web access page not available                |
| 16859  | API is getting inconsistent results getting the message counts in a mailbox                                                                                           |
| 16893  | Web Access users are unable to download message attachments                                                                                                    |
| 16901  | API is getting inconsistent results getting the message counts in a mailbox                                                                                           |
| 16909  | the Password Reset webpage doesn't show the text information                                                                                                    |
| 16922  | when playing back voice message from web client, if you close the player, the message continues to play.                                                              |
| 16941  | When selecting date range it just ignores the date range filter and pulls all data for the report ignoring the date range                                             |
| 16942  | CSV download link doesn't work because it adds tags  in the url                                                                                                    |

# Section 2: Deploying Avaya Messaging v11.0.0.4020 Service Pack 3 on ASP 130 R6.0.x.

This section covers deployment of Windows Server as a virtual machine on ASP 130 R6.0.x and installation of Avaya Messaging 11.0 SP3 on the Windows Server.

## Avaya Solutions Platform 130 R6.0.x

- The Avaya Solutions Platform (ASP) R6.0.x program introduces a new hypervisor and updated Server hardware. In June 2024, Broadcom made the strategic decision to discontinue its Embedded OEM program. As Avaya is an Embedded OEM partner of VMware, this decision impacted the ASP 130 and ASP S8300 solutions as they relied on VMware for the underlying hypervisor. This led to the necessity of identifying a new hypervisor. The ASP R6.0.x program introduced *KVM on Red Hat Enterprise Linux (RHEL) 8.10.* ASP 130 R6.0.x and ASP S8300 R6.0.x are turnkey, pre-configured hardware solutions. Avaya Messaging is ONLY supported on the ASP 130 R6.0.x (Dell R660xs and Dell R640).
- ASP R6.0.x introduced the Dell R660xs server as a replacement for the Dell R640.
- Reference ASP R6.0.x documentation on support.avaya.com for additional information.

## **Important Notes:**

- Avaya Messaging is installed on a Windows Virtual Machine that is deployed on ASP 130 R6.0.x. The Windows software and license is the responsibility of the end customer. The customer is responsible for the creation/deployment and maintenance of the Windows Virtual Machine. This is applicable not only in a new installation, but also in a recovery process. Avaya provides detailed guidelines for installation of Windows on ASP 130 R6.0.x but is not responsible for troubleshooting Windows issues.
- It is imperative that customers stay current with the latest Avaya certified ASP R6.0.x release to ensure a robust security environment as new ASP R6.0.x releases are made available.
- Unless otherwise stated by Avaya, DO NOT change any settings on the hypervisor.
- It is imperative that only Avaya ASP certified applications be deployed on ASP servers. A1SC is required to be utilized for ordering for new installs, migrations, additions of applications. If A1SC results in multiple servers, applications must be deployed based on the configurator output.

## Procedures for deploying Windows Server as a virtual machine on ASP R6.0.x

**Note:** Best practice is to always be on the latest version of ASP R6.0.x. In ASP R6.0.0.1, a new version of *av-asp-tools* rpm required for the update to ASP R6.0.0.1 is introduced. Once installed, this provides the *asp-update-os* command to be used to update ASP R6.0.0.0 to R6.0.0.1 and later. In addition, it creates the /var/lib/libvirt/staging directory with correct permissions to facilitate the direct transfer of images to the staging folder.

- Download Windows Server installation ISO file from Microsoft to your PC. Note: The Windows software and license is the responsibility of the end customer. Avaya Messaging 11.0 SP3 supports both Windows Server 2019 or 2022. Reference <u>download-windows-server-2019</u> to download Windows Server 2019 ISO file. Reference <u>download-windows-server-2022</u> to download Windows Server 2022 ISO file.
- Download to your PC the virtio-win driver ISO file for ASP R6.0 from plds.avaya.com. (virtio-win-1.9.39.iso; PLDS ID: ASP00000043)
   Note: This driver is only for use with Avaya Messaging V11SP3 on ASP R6.0.x. It CANNOT be distributed or deployed in any other scenario due to licensing requirements.
- 3. Login to the ASP R6.0.x CLI with *custadm* credentials.
- 4. Ensure that the staging folder exists: sudo ls -ld /var/lib/libvirt/staging
- 5. Ensure to remove any older images from the staging folder.
- 6. Ensure sufficient space is available in the staging folder to copy the KVM image.
- 7. If the staging folder does not exist, create it using the following commands: sudo mkdir /var/lib/libvirt/staging sudo chown custadm:wheel /var/lib/libvirt/staging
- 8. The chown command now allows custadm to write into the staging directory. The permissions should look as follows: drwxr-x---. 2 custadm wheel 6 Oct 23 14:32 /var/lib/libvirt/staging
- 9. Copy the Windows Server ISO image and virtio-win driver to the ASP R6.0.x host in /var/lib/ libvirt/staging using the winscp tool and *custadm* credentials
- 10. Run the following command to verify the Windows Server ISO image and virtio-win driver are available in the staging folder: sudo ls -lr /var/lib/libvirt/staging
- 11. Go to /var/lib/libvirt/staging folder and run the following command to copy the Windows Server ISO image and virtio-win driver to the /var/lib/libvirt/images directory: sudo cp <Windows Server ISO name> /var/lib/libvirt/images sudo cp <virtio-win driver name> /var/lib/libvirt/images
- 12. Change directory to /var/lib/libvirt/images directory and run the following command to verify the Windows Server ISO image and virtio-win driver are present: sudo ls -lrt

- 13. Modify the file ownership for these files to ensure it is qemu:qemu chown qemu:qemu <Windows OS installation ISO file> chown qemu:qemu <virtio-win driver file>
- 14. Change directory to /var/lib/libvirt/staging directory and remove the Windows Server ISO image and virtio-win driver from the staging directory. This is important to ensure that there is sufficient space for future deployments of images. Do NOT remove files from the "images" directory.
- 15. Execute the following command to create the Windows Virtual Machine. The "os-variant" required in this field will depend on the Windows OS version being deployed.

## Example for Windows Server 2019:

```
sudo virt-install --name <Win-VM-Name> --memory 16384 \
--vcpus sockets=8,cores=1,threads=1,maxvcpus=8 --cpu host-model \
--cdrom /var/lib/libvirt/images/<WindowsOS ISO filename> \
--os-variant win2k19 \
--disk size=400,sparse=no,bus=scsi,cache=directsync \
--disk path=/var/lib/libvirt/images/virtio-win-1.9.39.iso,device=cdrom \
--network bridge=bridge0 \
--graphics vnc,listen=127.0.0.1 --noautoconsole \
--channel type=unix,source.mode=bind,target.type=virtio,name=org.qemu.guest_agent.0 \
--boot uefi
```

## Example for Windows Server 2022:

```
sudo virt-install --name <Win-VM-Name> --memory 16384 \
--vcpus sockets=8,cores=1,threads=1,maxvcpus=8 --cpu host-model \
--cdrom /var/lib/libvirt/images/<WindowsOS ISO filename> \
--os-variant win2k22 \
--disk size=400,sparse=no,bus=scsi,cache=directsync \
--disk path=/var/lib/libvirt/images/virtio-win-1.9.39.iso,device=cdrom \
--network bridge=bridge0 \
--graphics vnc,listen=127.0.0.1 --noautoconsole \
--channel type=unix,source.mode=bind,target.type=virtio,name=org.qemu.guest_agent.0 \
--boot uefi
```

Note: explanation for some parameters used in the command:

- "--name": This is the VM name.
- "--cdrom": File path of the Windows OS installation DVD ISO.
- "--os-variant": Enter the corresponding short ID of the Windows OS to install (Example: 'win2k19' for Windows Server 2019 or 'win2k22' for Windows Server 2022)
- "--network": The value after the sub-parameter "bridge=" is the bridge name. *Note: bridge0 is the default network access for management and application traffic.*
- --"boot uefi": (Enable UEFI BIOS). Recommend to enable UEFI BIOS for more secure & faster boot speed and support of large driver (more than 2TB). If do not specify --boot parameter, it will default to legacy BIOS.

The following values must be set based upon the referenced Messaging documentation and comments below:

--memory 16384 (VM memory in MB). Refer to Avaya Messaging Server

Installation Guide, page 40 to set suitable value of RAM for targeted deployment profile of Avaya Messaging server (SA1-2, HA1-7) --vcpus sockets=8,cores=1,threads=1,maxvcpus=8 (vCPUs attached to VM). Refer to <u>Avaya Messaging Server Installation Guide</u>, page 40 to set suitable value of CPU for targeted deployment profile of Avaya Messaging server (SA1-2, HA1-7) --disk size=400 (The number after the sub-parameter "size=" is the size in GB). Refer to <u>Avaya Messaging Server Installation Guide</u>, page 40 to set suitable

Refer to <u>Avaya Messaging Server Installation Guide</u>, page 40 to set suitable value of Storage for targeted deployment profile of Avaya Messaging server (SA1-2, HA1-7)

- Log in to the KVM Cockpit web console as *custadm* in the following form: https://<server\_ip:9090>
- 17. For administration actions, on the top-right of the window, click on the **Limited access** button to change to **Administrator access**. If this is not performed, Virtual Machines will not be visible. Administrator access is similar to root access. Ensure care is taken when making updates.

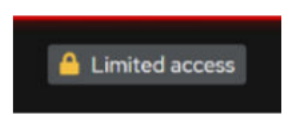

18. In the Switch to administrative access window, enter the password for custadm.

| Switch to admi        | nistrative access | × |
|-----------------------|-------------------|---|
| Password for custadm: |                   |   |
| Authenticate          | Cancel            |   |

The Limited access button on the top-right of the window changes to Administrative access.

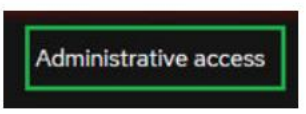

19. On the VM screen, go to the Console section and click on **Expand** to see a bigger view. Click inside the console screen.

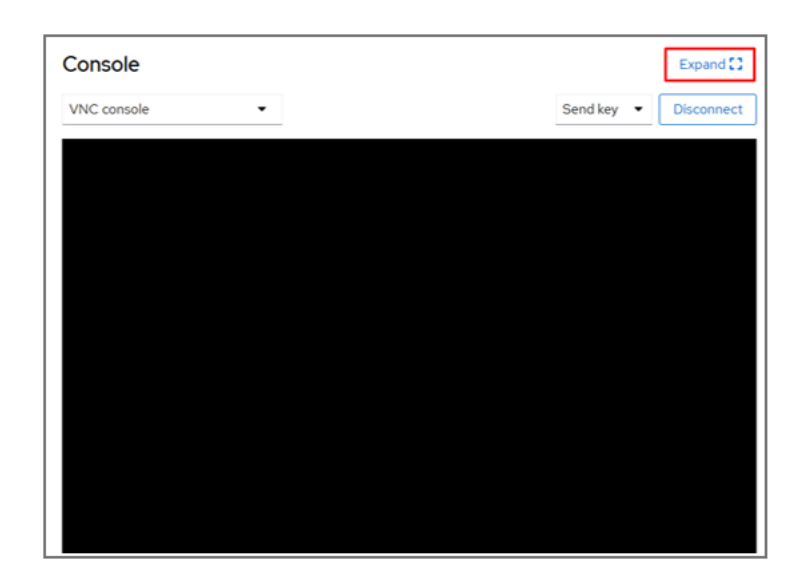

20. The following screen will appear. Press any key to continue the bootup process.

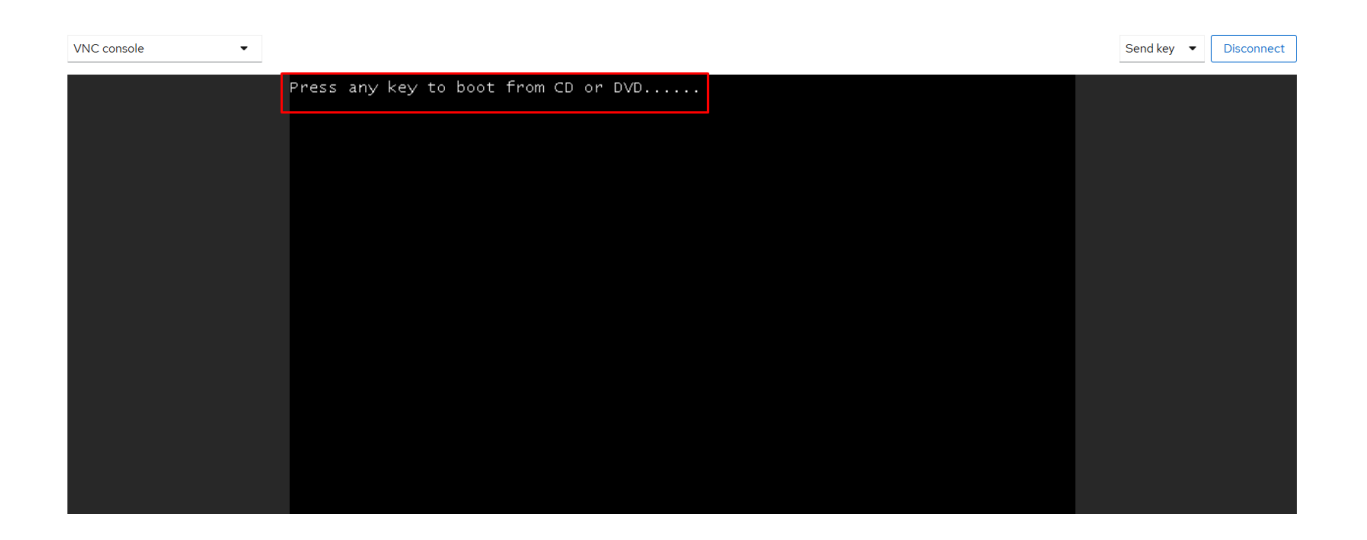

21. If too much time has elapsed before accessing the console, then the prompt to continue booting will have timed out and the VM will return to the BIOS screen where the following will be displayed. Click on the **Boot Manager** option.

| KUM<br>RHEL-8.6.0 PC (Q35 + ICH9,<br>0.0.0                                         | 2009)                            | 2.00 GHz<br>16304 MB RAM                               |  |
|------------------------------------------------------------------------------------|----------------------------------|--------------------------------------------------------|--|
| Select Language<br>Device Manager<br>Boot Maintenance Manager<br>Continue<br>Reset | <standard english=""></standard> | This selection will<br>take you to the Boot<br>Manager |  |
| †∔=Move Highlight <\                                                               | Enter>=Select Entry              |                                                        |  |

22. After selecting the **Boot Manager** option above, the following will be displayed. Click on the "**UEFI QEM DVD ROM QM00...**." Selection.

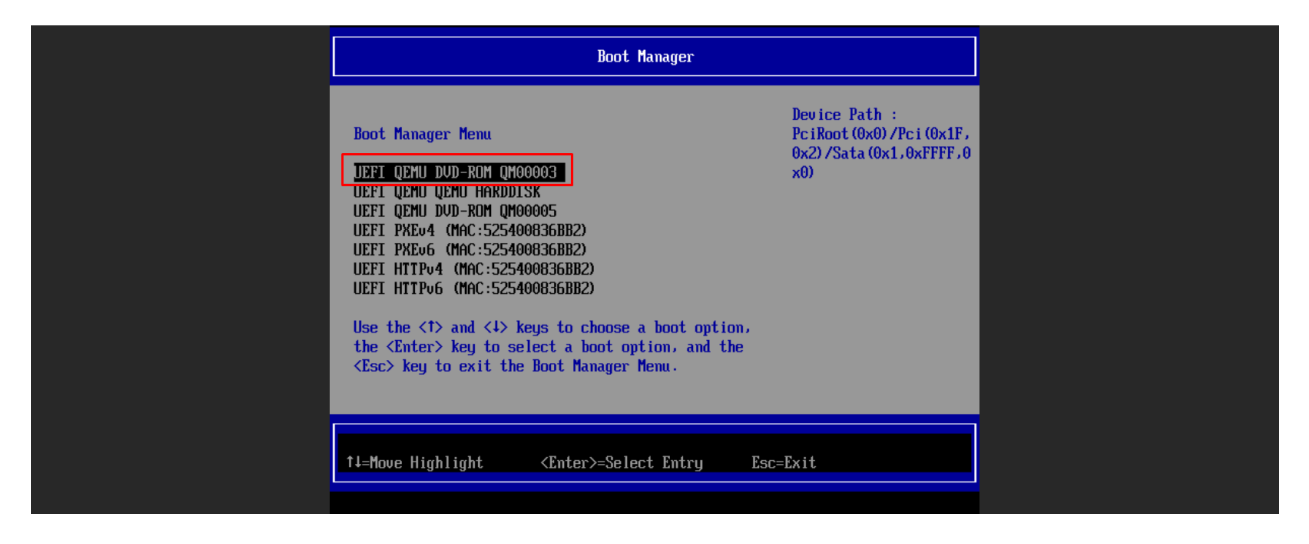

23. On the screen "Microsoft Server Operating System Setup", click Next.

| Hicrosoft                                                              |              |
|------------------------------------------------------------------------|--------------|
|                                                                        |              |
| Language to install: English (United States)                           | <b>-</b>     |
| Ime and currency format: English (United States)                       | •            |
| Keyboard or input method: US                                           | •            |
| Enter your language and other preferences and click "Next" to continue |              |
|                                                                        |              |
| © Microsoft Corporation. All rights reserved.                          | <u>N</u> ext |

24. In OS setup, click **Install now**.

|                      | Microsoft   |  |
|----------------------|-------------|--|
|                      |             |  |
|                      |             |  |
|                      | Install now |  |
|                      |             |  |
|                      |             |  |
|                      |             |  |
|                      |             |  |
| Repair your computer |             |  |

25. Choose OS setup is Windows Server 2022 Standard Evaluation (Desktop Experience) x64 and then click **Next.** 

| perating system     Architecture     Date modified       indows Server 2022 Standard Evaluation     x64     3/3/2022       indows Server 2022 Standard Evaluation (Desktop Experien     x64     3/3/2022       indows Server 2022 Datacenter Evaluation     x64     3/3/2022       indows Server 2022 Datacenter Evaluation (Desktop Experien     x64     3/3/2022       indows Server 2022 Datacenter Evaluation (Desktop Experi     x64     3/3/2022 | Operating system       Architecture       Date modified         Windows Server 2022 Standard Evaluation       x64       3/3/2022         Windows Server 2022 Datacenter Evaluation       x64       3/3/2022         Windows Server 2022 Datacenter Evaluation       x64       3/3/2022         Windows Server 2022 Datacenter Evaluation       x64       3/3/2022         Windows Server 2022 Datacenter Evaluation (Desktop Experi                                                                                                    | Operating system     Architecture     Date modified       Windows Server 2022 Standard Evaluation     x64     3/3/2022       Windows Server 2022 Standard Evaluation (Desktop Experien     x64     3/3/2022       Windows Server 2022 Datacenter Evaluation     x64     3/3/2022       Windows Server 2022 Datacenter Evaluation (Desktop Experien     x64     3/3/2022       Description:     This option installs the full Windows graphical environment, consuming extra drive space. It can be useful if you want to use the Windows desktop or have an app that requires it.                                                                                                    |                                                                                |                  |                       |
|----------------------------------------------------------------------------------------------------|----------------------------------------------------------------------------------------------------|----------------------------------------------------------------------------------------------------|--------------------------------------------------------------------------------|------------------|-----------------------|
| indows Server 2022 Standard Evaluation     x64     3/3/2022       indows Server 2022 Standard Evaluation (Desktop Experien x64     3/3/2022       indows Server 2022 Datacenter Evaluation     x64     3/3/2022       indows Server 2022 Datacenter Evaluation (Desktop Experien x64     3/3/2022       indows Server 2022 Datacenter Evaluation (Desktop Experien x64     3/3/2022                                                                    | Windows Server 2022 Standard Evaluation         x64         3/3/2022           Windows Server 2022 Standard Evaluation (Desktop Experien         x64         3/3/2022           Windows Server 2022 Datacenter Evaluation         x64         3/3/2022           Windows Server 2022 Datacenter Evaluation (Desktop Experien         x64         3/3/2022           Windows Server 2022 Datacenter Evaluation (Desktop Experi         x64         3/3/2022           Description:         If the full Windows graphical environment, consuming extra drive space. It can be useful if you want to use the Windows desktop or have an app that requires it.                                                                                                    | Windows Server 2022 Standard Evaluation         x64         3/3/2022           Windows Server 2022 Standard Evaluation (Desktop Experien         x64         3/3/2022           Windows Server 2022 Datacenter Evaluation         x64         3/3/2022           Windows Server 2022 Datacenter Evaluation         x64         3/3/2022           Windows Server 2022 Datacenter Evaluation (Desktop Experi         x64         3/3/2022           Windows Server 2022 Datacenter Evaluation (Desktop Experi         x64         3/3/2022           Description:         .         .         .           This option installs the full Windows graphical environment, consuming extra drive space. It can be useful if you want to use the Windows desktop or have an app that requires it.         . | Operating system                                                               | Architecture     | Date modified         |
| indows Server 2022 Standard Evaluation (Desktop Experien x64 3/3/2022<br>indows Server 2022 Datacenter Evaluation x64 3/3/2022<br>indows Server 2022 Datacenter Evaluation (Desktop Experi x64 3/3/2022                                                                                                    | Windows Server 2022 Standard Evaluation (Desktop Experien x64       3/3/2022         Windows Server 2022 Datacenter Evaluation       x64       3/3/2022         Windows Server 2022 Datacenter Evaluation (Desktop Experi x64       3/3/2022         Description:       information (Desktop Experi x64       3/3/2022         Description:       information (Desktop Experi x64       3/3/2022         Description:       information (Desktop Experi x64       3/3/2022         Description:       information (Desktop Experi x64       3/3/2022         Description:       information (Desktop Experi x64       3/3/2022         Description:       information (Desktop Experi x64       3/3/2022         Description:       information (Desktop Experi x64       3/3/2022         Description:       information (Desktop Experi x64       3/3/2022         Description:       information (Desktop Experi x64       3/3/2022         Description:       information (Desktop Experi x64       3/3/2022         Description:       information (Desktop Experi x64       3/3/2022         Description:       information (Desktop Experi x64       3/3/2022         Description:       information (Desktop Experi x64       3/3/2022         Description:       information (Desktop Experi x64 <td< td=""><td>Windows Server 2022 Standard Evaluation (Desktop Experien x64       3/3/2022         Windows Server 2022 Datacenter Evaluation       xb4       3/3/2022         Windows Server 2022 Datacenter Evaluation (Desktop Experi       x64       3/3/2022         Description:        x64          This option installs the full Windows graphical environment, consuming extra drive space. It can be useful if you want to use the Windows desktop or have an app that requires it.      </td><td>Windows Server 2022 Standard Evaluation</td><td>х64</td><td>3/3/2022</td></td<> | Windows Server 2022 Standard Evaluation (Desktop Experien x64       3/3/2022         Windows Server 2022 Datacenter Evaluation       xb4       3/3/2022         Windows Server 2022 Datacenter Evaluation (Desktop Experi       x64       3/3/2022         Description:        x64          This option installs the full Windows graphical environment, consuming extra drive space. It can be useful if you want to use the Windows desktop or have an app that requires it.                                                                                                    | Windows Server 2022 Standard Evaluation                                        | х64              | 3/3/2022              |
| indows Server 2022 Datacenter Evaluation x64 3/3/2022<br>indows Server 2022 Datacenter Evaluation (Desktop Experi x64 3/3/2022                                                                                                    | Windows Server 2022 Datacenter Evaluation       xb4       3/3/2022         Windows Server 2022 Datacenter Evaluation (Desktop Experi       x64       3/3/2022         Description:            his option installs the full Windows graphical environment, consuming extra drive space. It can be seful if you want to use the Windows desktop or have an app that requires it.                                                                                                    | Windows Server 2022 Datacenter Evaluation       xb4       3/3/2022         Windows Server 2022 Datacenter Evaluation (Desktop Experi       x64       3/3/2022         Description:       his option installs the full Windows graphical environment, consuming extra drive space. It can be iseful if you want to use the Windows desktop or have an app that requires it.                                                                                                    | Windows Server 2022 Standard Evaluation (Desktop Experien                      | хб4              | 3/3/2022              |
| indows Server 2022 Datacenter Evaluation (Desktop Experi x64 3/3/2022                                                                                                    | Windows Server 2022 Datacenter Evaluation (Desktop Experi x64 3/3/2022<br>Description:<br>his option installs the full Windows graphical environment, consuming extra drive space. It can be<br>seful if you want to use the Windows desktop or have an app that requires it.                                                                                                    | Windows Server 2022 Datacenter Evaluation (Desktop Experi x64 3/3/2022<br>Description:<br>his option installs the full Windows graphical environment, consuming extra drive space. It can be<br>iseful if you want to use the Windows desktop or have an app that requires it.                                                                                                    | Windows Server 2022 Datacenter Evaluation                                      | x64              | 3/3/2022              |
| s option installs the full Windows graphical environment, consuming extra drive space. It can be                                                                                                    | seful if you want to use the Windows desktop or have an app that requires it.                                                                                                    | seful if you want to use the Windows desktop or have an app that requires it.                                                                                                    | Description:<br>his option installs the full Windows graphical environment, co | nsuming extra di | rive space. It can be |
|                                                                                                    |                                                                                                    |                                                                                                    |                                                                                |                  |                       |

- 26. Accept the License.
- 27. On the screen "Which type of installation do you want?", choose Custom.

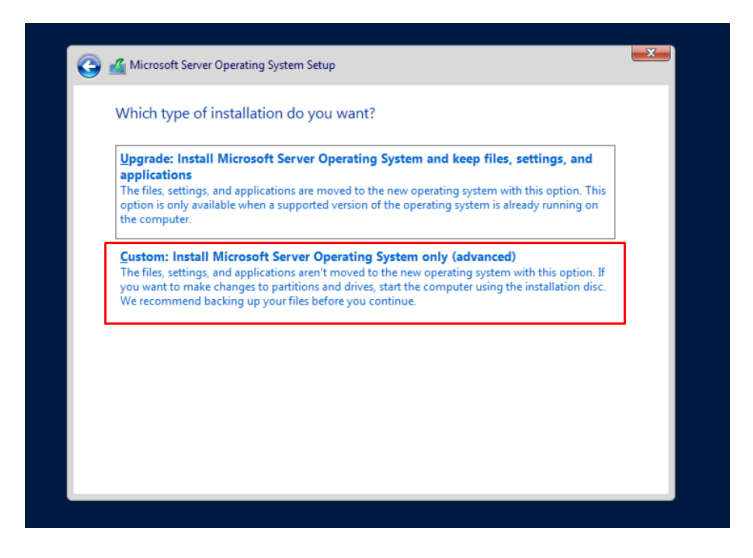

28. Click on **Load driver** in the screen "Where to you want to install the operating system?". Browse to the CD drive which has the virtio-win driver CD mounted. Go to the required directory and sub-directory for the virtio-win driver.

| Name      |        | Total size | Free space T | уре |
|-----------|--------|------------|--------------|-----|
|           | ß      |            |              |     |
| - Refrech | Delete | Format     | - New        |     |
| Terresn   | Delete | -ormat     | ALL INEW     |     |

29. Select **OK** to proceed.

| Selec | t the driver to install                                                                                                    |                                                                         |
|-------|----------------------------------------------------------------------------------------------------|-------------------------------------------------------------------------|
|       | Load driver<br>To install the device driver for your drive, in<br>driver files, and then click OK.<br>Note: The installation media can be a CD, | nsert the installation media containing the<br>DVD, or USB flash drive. |
| ⊡ Hid | e anvers that aren t compatible with this compute                                                                                               | Browse OK Cancel                                                        |
| Brg   | wse <u>R</u> escan                                                                                                    | Next                                                                    |

**30.** On the "**Select the driver to install**" screen, you should select the driver corresponding to the version of Windows server that is being installed, based on the sub-directory. For example, for Windows Server 2022, choose driver associated with path 'win2k22' as highlighted below. Then select **Next**.

| Select the driver to install                                              |      |  |
|---------------------------------------------------------------------------|------|--|
|                                                                           |      |  |
| Red Hat Virtio SCSI pass-through controller (E:\amdo4\2k12\vioscsi.inf)   |      |  |
| Red Hat Virtio SCSI pass-through controller (E:\amdo4\2k12k2\vioscsi.inf) |      |  |
| Red Hat Virtio SCSI pass-through controller (E:\amd64\2k10\vioscsi.inf)   |      |  |
| Red Hat VirtiO SCSI pass-through controller (E\amdo4/2k19/vioscsi.inf)    |      |  |
| Red Hat VirtiO SCSI pass-through controller (E: \amd64\2k92\vioccsi.inf)  |      |  |
| Red Hat VirtiO SCSI pass-through controller (E: \amd64\v10\vioscsi.inf)   |      |  |
| Red Hat VirtIO SCSI pass-through controller (E.\amdo4\w10\vioscsi.im)     |      |  |
| Red Hat Virtio SCSI pass-through controller (E:\amdo4\w7\vioscsi.inf)     |      |  |
| Red Hat Virtio SCSI pass-through controller (E:\amd64\w8 1\vioscsi inf)   |      |  |
| Red Hat VirtIO SCSI pass-through controller (E:\amd64\w8\vioscsi inf)     |      |  |
|                                                                           | 2    |  |
|                                                                           |      |  |
|                                                                           |      |  |
| 🔽 Llide dei van dhet ann't annantikle with this same stade handware       |      |  |
| Hide drivers that aren't compatible with this computer's hardware.        |      |  |
|                                                                           |      |  |
| Browse Rescan                                                             | Next |  |
| <u>Terrer</u>                                                             |      |  |
|                                                                           |      |  |
|                                                                           |      |  |
|                                                                           |      |  |

31. After selecting Next above, it returns to the screen "Where do you want to install the operating system?" where Drive 0 is now visible. Select Next to continue.

| Name                            |                 | Total size     | Free space                  | Туре |
|---------------------------------|-----------------|----------------|-----------------------------|------|
| Drive 0 Una                     | Illocated Space | 32.0 GB        | 32.0 GB                     |      |
| ✤ <u>R</u> efresh ⓓ Load driver | Delete          | <b>€</b> ormat | <mark>∦</mark> N <u>e</u> w |      |
|                                 |                 |                |                             | Net  |

32. Enter the password for Windows Administrator account to complete Windows Installation.

| Customize settings         Type a password for the built-in administrator account that you can use to sign in to this computed user name         User name       Administrator         Password       Image: Computed user name         Reenter password       Image: Computed user name                                                                                                    |                      |                                 |                       |                        |
|----------------------------------------------------------------------------------------------------|----------------------|---------------------------------|-----------------------|------------------------|
| Customize settings         Type a password for the built-in administrator account that you can use to sign in to this computed of the built-in administrator account that you can use to sign in to this computed of the built-in administrator account that you can use to sign in to this computed of the built-in administrator account that you can use to sign in to this computed of the built-in administrator account that you can use to sign in to this computed of the built-in administrator account that you can use to sign in to this computed of the built-in administrator account that you can use to sign in to this computed of the built-in administrator account that you can use to sign in to this computed of the built-in administrator account that you can use to sign in to this computed of the built-in administrator account that you can use to sign in to this computed of the built-in administrator account that you can use to sign in to this computed of the built-in administrator account that you can use to sign in to this computed of the built-in administrator account that you can use to sign in to this computed of the built-in administrator         User name       Administrator         Password       Image: State of the built-in administrator         Reenter password       Image: State of the built-in administrator                                                                                                    |                      |                                 |                       |                        |
| Customize settings         Type a password for the built-in administrator account that you can use to sign in to this computed as the set of the set of  |                      |                                 |                       |                        |
| CUSTOMIZE SETTINGS         Type a password for the built-in administrator account that you can use to sign in to this computed user name         Administrator         Password         Reenter password                                                                                                    |                      |                                 |                       |                        |
| Type a password for the built-in administrator account that you can use to sign in to this computation         User name       Administrator         Password       Image: Computation of the computation of the computa                                             | stomize se           | ettings                         |                       |                        |
| User name Administrator Password Reenter password                                                                                                    |                      | lt in administrator account the | • •:                  | in to this sourcestor  |
| User name     Administrator       Password     Image: Comparison of the second of the second of the | password for the bui | it-in administrator account tha | t you can use to sign | i in to this computer. |
| Password Reenter password                                                                                                    | ame 🛛 🖂              | dministrator                    |                       |                        |
| Password Reenter password                                                                                                    |                      |                                 |                       |                        |
| Reenter password                                                                                                    | rd                   |                                 |                       |                        |
|                                                                                                    | r password           |                                 |                       |                        |
|                                                                                                    |                      |                                 |                       |                        |
|                                                                                                    |                      |                                 |                       |                        |

33. Use the "Send key" option of console (top right) to send **Ctrl-Alt-Del** to the VM to login. Example shown below:

## Console Expand [] VNC console Disconnect Send key Ctrl+Alt+Delete Ctrl+Alt+Backspace Ctrl+Alt+F1 Ctrl+Alt+F2 Ctrl+Alt+F3 Ctrl+Alt+F4 Ctrl+Alt+F5 Press Ctrl+Alt+Delete to unlock. Ctrl+Alt+F6 Ctrl+Alt+F7 3:20 Ctrl+Alt+F8 Ctrl+Alt+F9 Ctrl+Alt+F10 Wednesday, February 5 Ctrl+Alt+F11 Ctrl+Alt+F12 €

- 34. Open Windows Explorer, navigate to the drive containing the virtio-win drivers. Run **virtio-win-gt-x64** file.
- 35. Click Next.

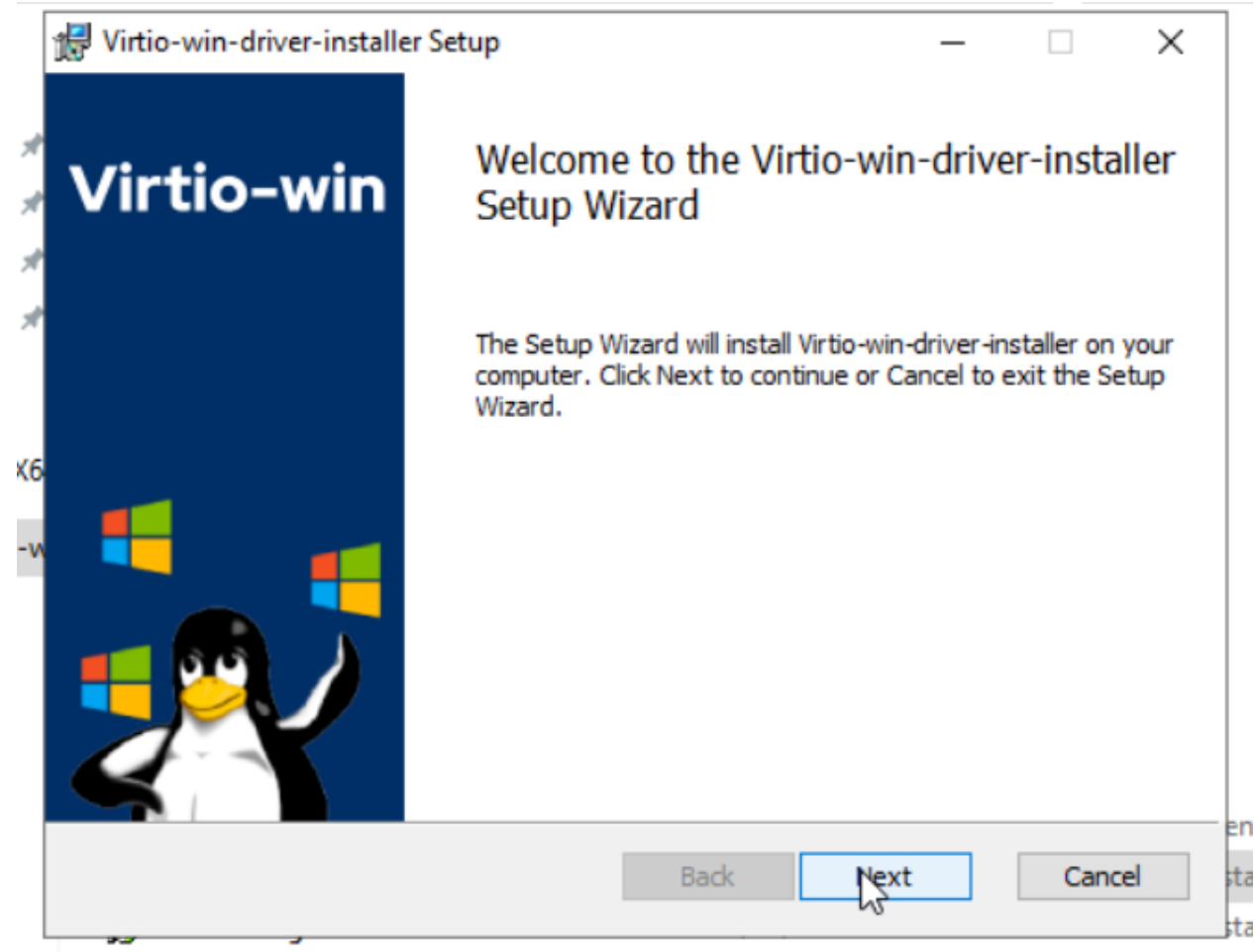

36. Accept the License and click Next.

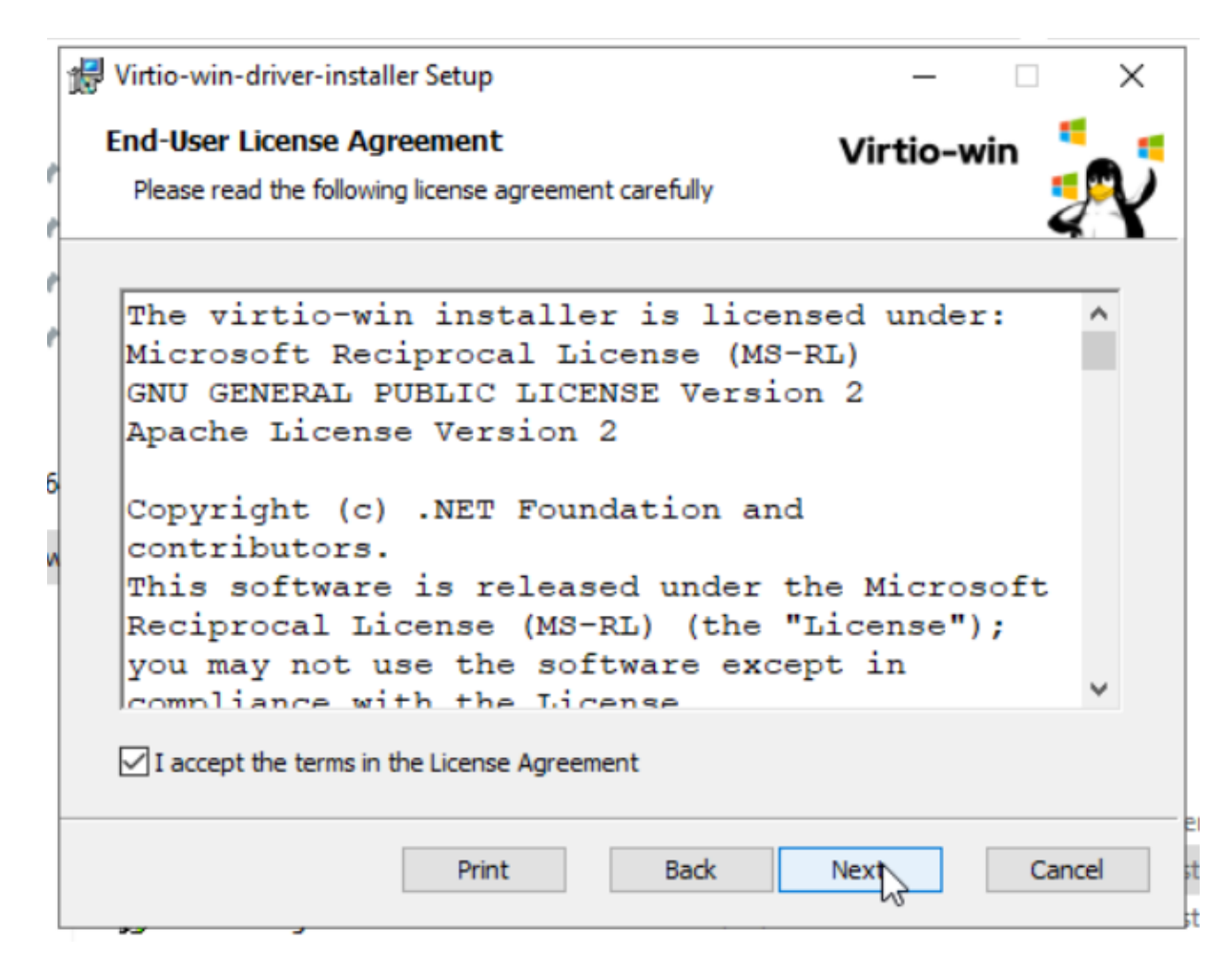

37. Click Next

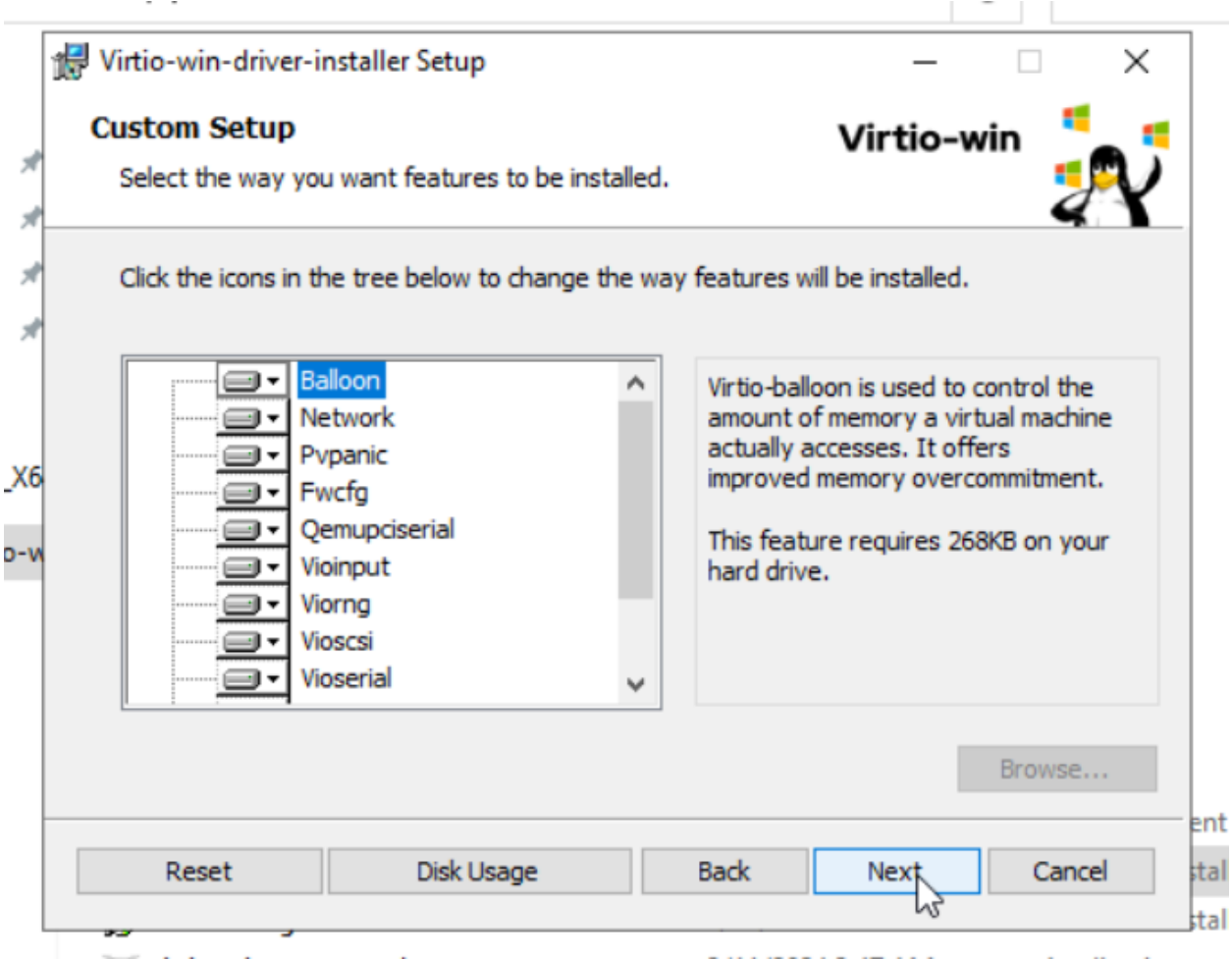

38. Click Install.

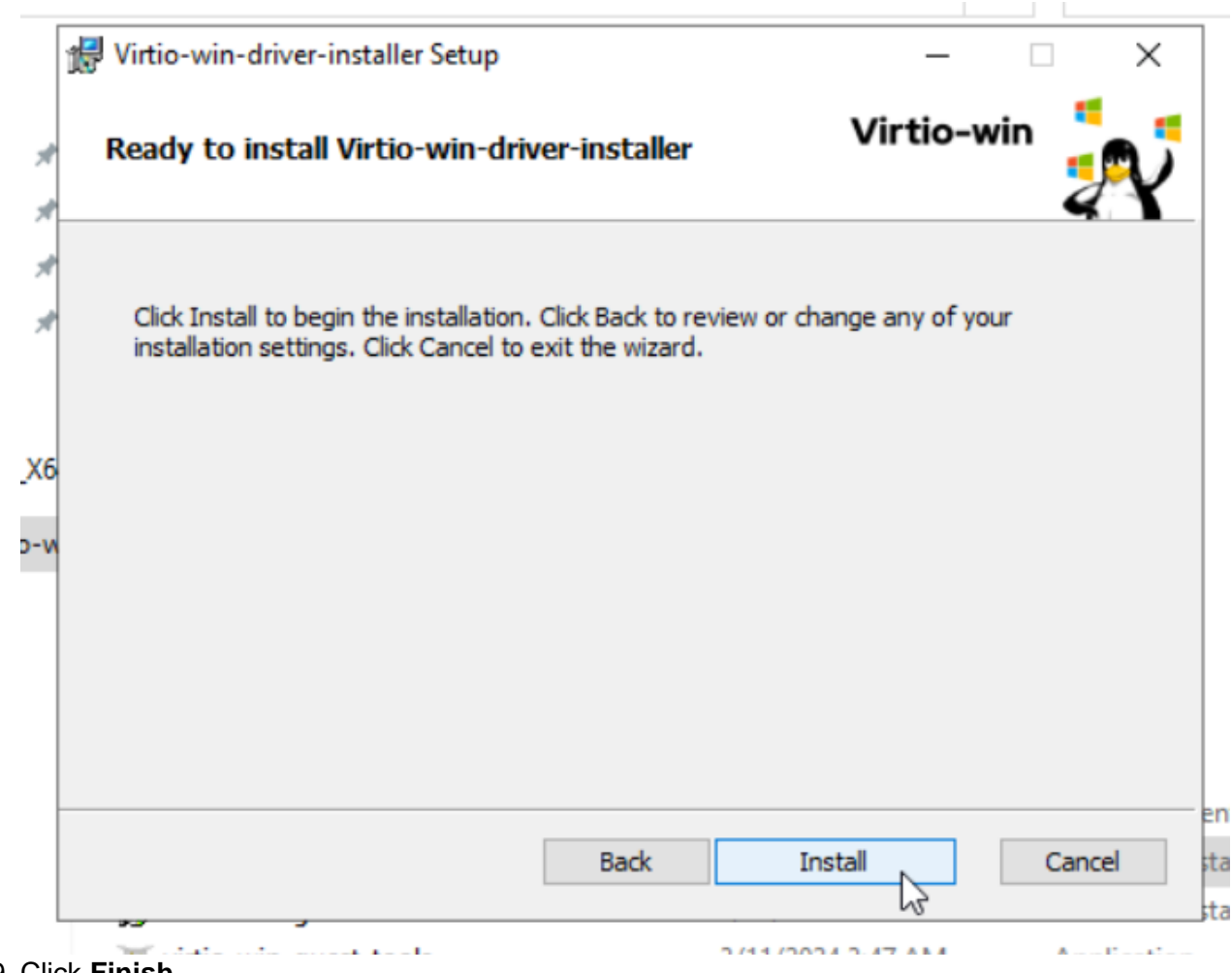

39. Click Finish.

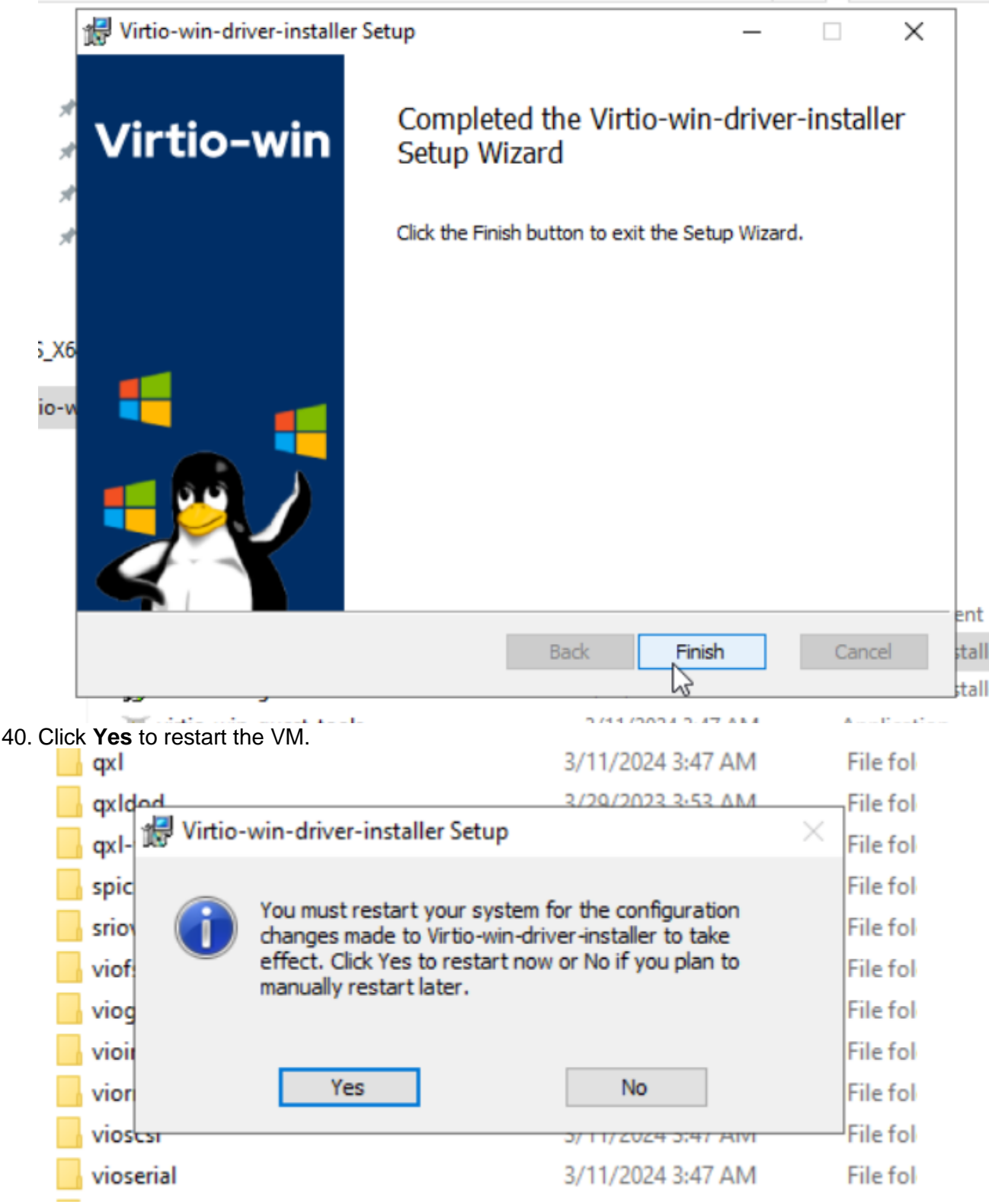

- 41. Open **Windows Explorer**, navigate to the drive containing the virtio-win drivers. And open **guest-agent** folder.
- 42. Double click to run **qemu-ga-x86\_64** file.

43. Open **Control Panel > Network and Internet > Network and Sharing Center**, in the left panel click **Change adapter settings** to open Network Connections.

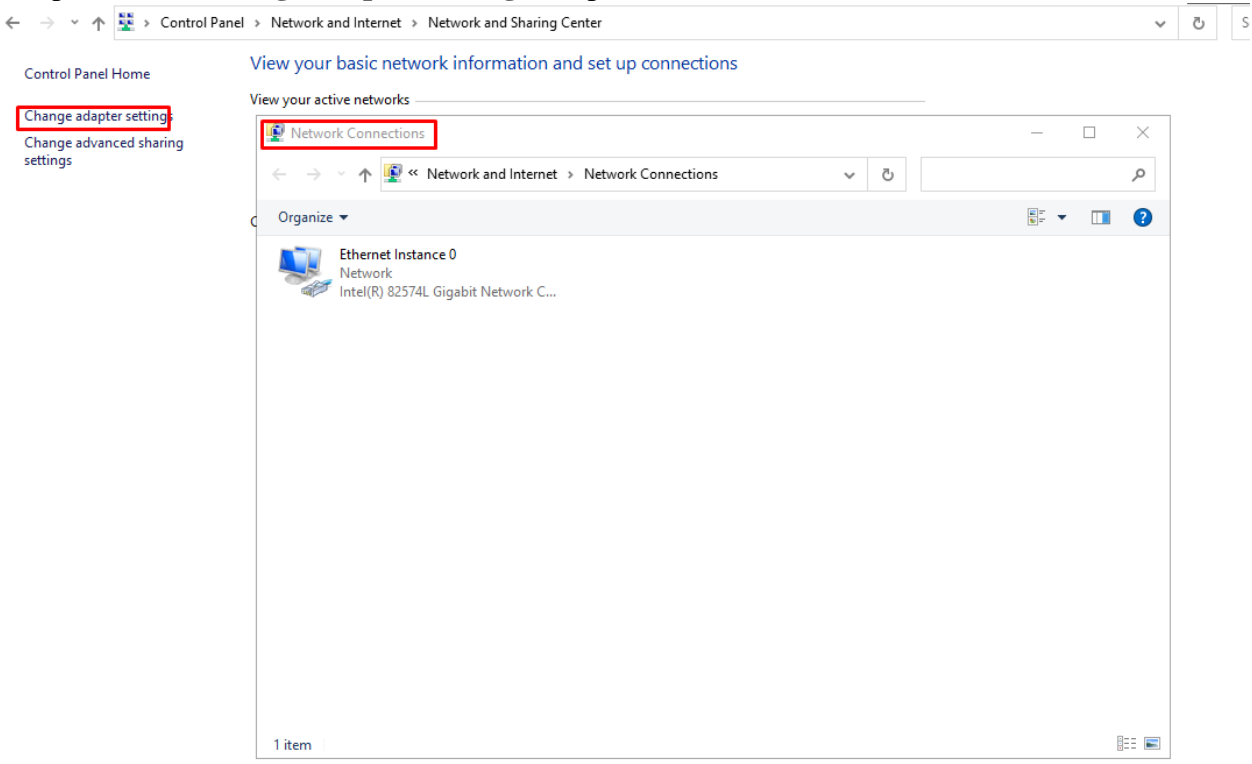

- 44. Double click to **Ethernet Instance 0** and then click **Properties**.
- 45. In Ethernet Instance 0 Properties, double click to **Internet Protocol Version 4** (**TCP/IPv4**).

| Ethernet Instance 0 Properties                                                                                                    | $\times$ |
|----------------------------------------------------------------------------------------------------|----------|
| Networking                                                                                                    |          |
| Connect using:                                                                                                    |          |
| Intel(R) 82574L Gigabit Network Connection                                                                                                    |          |
| Configure                                                                                                    |          |
| This connection uses the following items:                                                                                                    |          |
|                                                                                                    |          |
|                                                                                                    |          |
| Transmission Control Protocol/Internet Protocol. The default wide area network protocol that provides communication across diverse interconnected networks. |          |
| OK Cance                                                                                                    | 1        |

- 46. Choose Use the following IP address.
- 47. Enter IP address, Subnet mask, Default gateway and Preferred DNS server.
- 48. Click **OK** to apply configuration.
- 49. Go back to the Virtual Machine screen within the Cockpit UI and click on Windows Server recently deployed, scroll down to the Network Interfaces section. Verify that the IP address column shows the correct IP set in the above step.

| Disks       Device       Used       Capacity       Bus       Access       Source       Additional         disk       150 GiB       400 GiB       scsi       Writeable       File       /var/lib/lib/irt/images/DXM-11sp3-2019-<br>163.194 qcow2       Cache<br>Format       directs<br>qcow2         cdrom       0 GiB       4.6 GiB       sata       Read-only       File       /var/lib/lib/irt/images/DXM-21sp3-2019-<br>163.194 qcow2       Cache<br>Format       directs<br>qcow2         inines       0 GiB       0.6 GiB       sata       Read-only       File       /var/lib/lib/irt/images/virtio-win-<br>19.39.so       Format       raw                                                        |           |        |             |           |          |            |        |                                                          |                 |                  |
|----------------------------------------------------------------------------------------------------|-----------|--------|-------------|-----------|----------|------------|--------|----------------------------------------------------------|-----------------|------------------|
| Disks       Device       Used       Capacity       Bus       Access       Source       Additional         disk       150 GiB       400 GiB       scsi       Writeable       File       /var/lib/lib/irt/images/DM-11sp3-2019-<br>163194.qcow2       Cache<br>Format       directs<br>format       directs         cdrom       0 GiB       4.6 GiB       sata       Read-only       File       /var/lib/lib/irt/images/SERVER_EVAL_x64       Format       raw         hines       cdrom       0 GiB       0.49 GiB       sata       Read-only       File       /var/lib/lib/irt/images/virtio-win-<br>19.39.ioo       Format       raw                                                                     | Search    |        |             |           |          |            |        |                                                          |                 |                  |
| Device     Used     Capacity     Bus     Access     Source     Additional       disk     150 GiB     400 GiB     scsi     Writeable     File     /var/lib/lib/virt/images/DXM-11sp3-2019-<br>163.194.gcow2     Cache     directs<br>format       cdriom     0 GiB     4.6 GiB     sata     Read-only     File     /var/lib/lib/virt/images/DXM-11sp3-2019-<br>163.194.gcow2     Format     raw       inines     0 GiB     0.49 GiB     sata     Read-only     File     /var/lib/lib/virt/images/Virtio-win-<br>19.39 iso     Format     raw                                                                                                    |           | Disks  |             |           |          |            |        |                                                          |                 |                  |
| disk         150 GiB         400 GiB         scsi         Writeable         File         /var/lib/lib/vir/images/XXM-11sp3-2019-         Cache         directs           cdrom         0 GiB         4.6 GiB         sata         Read-only         File         /var/lib/lib/vir/images/XXM-11sp3-2019-         Cache         directs         qcwa2           cdrom         0 GiB         4.6 GiB         sata         Read-only         File         /var/lib/lib/vir/images/SERVER_EVAL_x64         Format         raw           hines         cdrom         0 GiB         0.49 GiB         sata         Read-only         File         /var/lib/lib/vir/images/virtio-win-         Format         raw | view      | Device | Used        | Capacity  | Bus      | Access     | Source |                                                          | Additional      |                  |
| cdrom     0 GiB     4.6 GiB     sata     Read-only     File     /var/lib/lib/irt/images/SERVER_EVAL_x64     Format     raw       hines     cdrom     0 GiB     0.49 GiB     sata     Read-only     File     /var/lib/lib/irt/images/virtio-win-     Format     raw       hines     cdrom     0 GiB     0.49 GiB     sata     Read-only     File     /var/lib/lib/irt/images/virtio-win-     Format     raw                                                                                                    |           | disk   | 150 GiB     | 400 GiB   | scsi     | Writeable  | File   | /var/lib/libvirt/images/IXM-11sp3-2019-<br>163.194.qcow2 | Cache<br>Format | directs<br>qcow2 |
| hines cdrom 0.GiB 0.49.GiB sata Read-only File /var/lib/lib/virt/images/virtio-win- Format raw<br>1.9.39.iso                                                                                                    | ig        | cdrom  | 0 GiB       | 4.6 GiB   | sata     | Read-only  | File   | /var/lib/libvirt/images/SERVER_EVAL_x64<br>FRE_en-us.iso | i Format        | raw              |
|                                                                                                    | nes       | cdrom  | 0 GiB       | 0.49 GiB  | sata     | Read-only  | File   | /var/lib/libvirt/images/virtio-win-<br>1.9.39.iso        | Format          | raw              |
|                                                                                                    |           | Netwo  | ork interfa | ces       |          |            |        |                                                          |                 |                  |
| Network interfaces                                                                                                    |           | Туре   | м           | odel type | MAC add  | dress      |        | IP address                                               | Source          |                  |
| Network interfaces       Type     Model type     MAC address     IP address     Source                                                                                                    | c reports | bridge | el          | 000e      | 52:54:00 | ):6e:3e:23 |        | inet 10.102.163.194/24                                   | Bridge bridge0  |                  |
| Network interfaces           Type         Model type         MAC address         IP address         Source           bridge         e1000e         52:54:00.6e/3e:23         inet 10.102.163.194/24         Bridge bridge0                                                                                                    |           |        |             |           |          |            |        |                                                          | TAP device vnet | 272              |
| Image: Network interfaces     Model type     MAC address     IP address     Source       teports     bridge     e1000e     52:54:00:6e:3e:23     inet 10.102:163:194/24     Bridge bridge0       TAP device vnet272     TAP device vnet272     TAP device vnet272                                                                                                    |           |        |             |           |          |            |        |                                                          |                 |                  |

# Procedures for deploying Avaya Messaging R11 SP3 on the Windows Server Virtual Machine on ASP R6.0.x

- 1. Sign into support.avaya.com and download Avaya Messaging Release 11.0 SP3 file from Avaya Support <u>AM-11.0.0.4020.exe</u>
- Copy the Avaya Messaging 11.0 SP3 installation file to the Windows Server machine. Remotely access the Windows Server machine and use Ctrl + C to copy a file and Ctrl + V to paste the Avaya Messaging 11.0 SP3 installation file.
- Follow the Installation Preparation section on pages 51 to 66 in the <u>Avaya Messaging Server Installation</u> <u>Guide</u>. If the Microsoft .Net Framework 4.8+ is not installed by default, follow the instructions on page 95 "Install Microsoft .Net Framework 4.8+".
- 4. Follow the Installation section on pages 67 to 76 in the Avaya Messaging Server Installation Guide.

# Known issues & workarounds for deploying Avaya Messaging R11 SP3 on ASP 130 R6.0.x

For awareness:

• System Manager Solution Deployment Manager (SDM) and SDM client are not supported in ASP

R6.0.x.

• As noted on page 265 of the <u>Avaya Messaging Server Configuration Guide</u>, depending on the size of the system (e.g., number of users), the time it takes for Reorg (backup) to complete its tasks will vary. *All services are stopped during this time*.

## Known issues and workarounds:

| ID          | Minimum<br>conditions | Visible symptoms                                                             | Workaround/Fix                                                                                   |
|-------------|-----------------------|------------------------------------------------------------------------------|--------------------------------------------------------------------------------------------------|
| ACP1XX-1519 | ASP R6.0.0.0          | Memory usage for<br>Windows VM will<br>show 100% or greater<br>in Cockpit UI | Cosmetic issue only. Red Hat is aware and has agreed this is a bug in the Cockpit UI.            |
| ACP1XX-1540 | ASP R6.0.0.0          | Cockpit UI shows<br>unknown for Windows<br>VM IP address                     | Requires deployment of virtio-win driver on the Windows Server as documented in the steps above. |